◆本稿は[自習 2]の補足版であり、

[AI 自習帳 3] 「手書き数字」の、Python プログラムによる処理例 amenbo the 3rd
 2018. 10. 07

掲載する目的は、「手書き数字(文字)データ」の準備方法(例)を解説することです。 アメンボの手書き数字(文字)の読込みで試した「コードと結果」、および、

scikit-learn 付属の手書き数字(文字)の表示で試した「コードと結果」を紹介しました。 (再現性にやや問題のあった例も、そのまま掲載しています)

※本稿では、「svm\_03. py」を除いては「Python コード(. py)」としては添付していません、

他の「コード」記述部では、実行するために必要な最低限の部分のみを掲載しました。 ※画像表示例は、Spyder の IPython コンソールに出力されたものです、

目次

| 1. 本稿の目的                             | P 1 |
|--------------------------------------|-----|
| 2. Python 用モジュール追加                   | P 1 |
| 3. データの準備                            | P 2 |
| 4.「手書き数字」を色々な「コード」で読込み表示してみた         | P 2 |
| 5.「scikit-learn」に付属の「digits」データを理解する | P 7 |
| 6. 纏めと補足                             | P16 |

#### 1. 本稿の目的

 ・本稿の目的は、任意の手書き数字(文字)をどの様に整形すれば、scikit-learn に付属の 手書き数字(文字)セットを教師付き学習用データとして利用できるかを、解説することです。
 ※文字認識がアメンボの本来の目的ではなく、A | 手法を理解するために調べたため、 やや荒っぽい解説になりました事をご容赦ください。

## 2. Python 用モジュール追加

・本稿で使うライブラリは、

| <br>[numpy]    |       | ; | 数値計算ライブラリ       |
|----------------|-------|---|-----------------|
| [scikit-learn] |       | ; | AI 用「機械学習ライブラリ」 |
| [Pillow]       | (PIL) | ; | 画像処理ライブラリ       |
| 「matplotlib」   |       | ; | グラフ描画ライブラリ      |

です。

・ただし、py コード上で呼出すときは、

| numpy        | $\Rightarrow$ | import numpy              |
|--------------|---------------|---------------------------|
| scikit-learn | $\Rightarrow$ | from sklearn import **    |
| Pillow       | $\Rightarrow$ | from PIL import **        |
| matplotlib   | $\Rightarrow$ | from matplotlib import ** |

と記述します。

```
・インストールには、下記の「pip(又はpip3)」コマンドを使います。
```

インストールした結果は、「pip list」で確認出来ます。

- 3. データの準備
- ・アメンボは、紙に書いた文字をスキャナーで取り込んで、「tegaki\_01.png」として保存しました。 このデータは、読込み処理を行う「py プログラム」と同じフォルダー内に置きます。

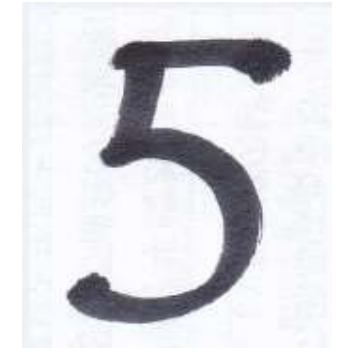

- 4.「手書き数字」を色々な「コード」で読込み表示してみた ※Python コードの詳細は解説しません、専門書や Web 上の情報を参照してください。
- 例1;「手書き文字」の読み込みと描画(その1)
- (1) コード; [tegaki\_suuzi\_yomikomi\_01. py]・・このコードのみ、「(. py)」として本稿に添付。

```
# -*- coding: utf-8 -*-
"""
Created on Sun Jul 15 00:05:40 2018
[tegaki_suuzi_yomikomi_01.py]
@author: kenken
"""
import numpy as np
from PIL import Image
from matplotlib import pylab as plt
#i_image=Image.open("tegaki_01.png")
_img=np. array(Image.open("tegaki_01.png"))
#_img=np. asarray(Image.open("tegaki_01.png"))
The temport image
plt.imshow(_img)
```

## (2)結果

Spyder の IPython コンソールに出力された内容(例)を示します;

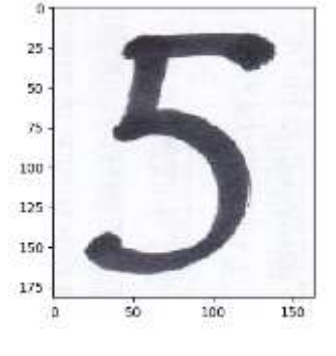

- 以下のコード例では、動作に必要な部分のみを示します ――― ※本稿に添付した「p\_code\_01\_uni.txt」にコード例を記載しました。 コードの記載順はランダムで、実行順ではありません。 (また、一部「再現性」に問題があるものが含まれますが、実行結果をそのまま掲載)

- 例4; 「手書き文字」の読み込みと描画(その2)
  - (1) コード;

```
import numpy as np
from PIL import Image
from matplotlib import pylab as plt
print("------")
_image=Image.open("tegaki_01.png").convert('L')
img=np.asarray(_image)
plt.imshow(img)
plt.show()
```

## (2)結果

コンソールに出力された内容(例)を示します;

①1回目の実行

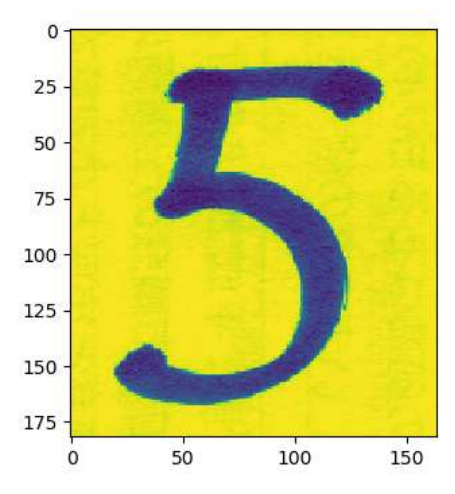

①2回目の実行(別のコードの実行後)

??同じコードで実行したのだが??

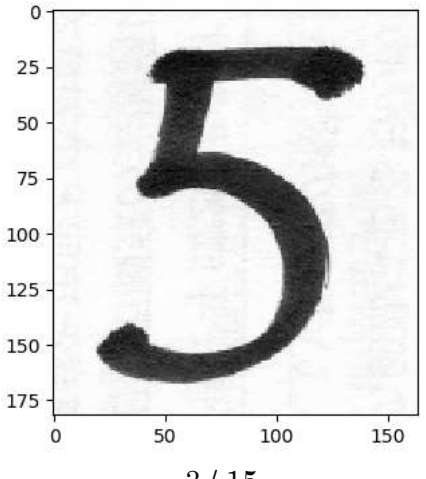

 $3 \, / \, 15$ 

例2;「手書き文字」の読み込みと描画(その3)

(1) コード;

import numpy as np
from PIL import Image
from matplotlib import pylab as plt
print("------")
\_image=Image.open("tegaki\_01.png").convert('L')
img=np.asarray(\_image)
plt.imshow(img)

## (2)結果

Spyder の IPython コンソールに出力された内容(例)を示します;

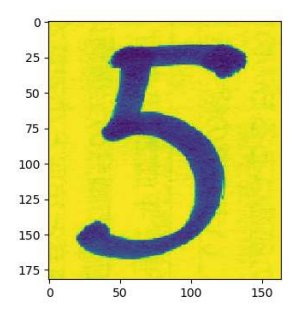

???!!!何これ!!!、 「グレースケール」のはずが

例3;

「手書き文字」の読み込みと描画(その4)

(1) コード;

```
import numpy as np
from PIL import Image
from matplotlib import pylab as plt
#
print("------")
_image=Image.open("tegaki_01.png").convert('L')
img=np.asarray(_image)
plt.imshow(img)
#
plt.gray()
plt.show()
```

## (2)結果

Spyder の IPython コンソールに出力された内容(例)を示します;

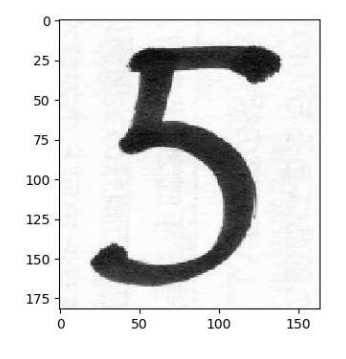

- 5.「scikit-learn」に付属の「digits」データを理解する
- ※「scikit-learn」に付属の手書き数字(文字)である「digits」データを、色々な「コード」で 読込んでから表示してみました。
- 例1; 「digits」データ(0~9)を適当に表示してみる
- (1) コード;

```
#-----
import numpy as np
from PIL import Image
from matplotlib import pylab as plt
#-----
from sklearn import datasets
digits=datasets.load_digits()
data=digits.images[0]
#data=digits.images[5]
#data=digits.images[7]
#data=digits.images[15]
#data=digits.images[25]
#data=digits.images[30]
plt.figure(figsize=(3, 3))
plt. imshow(data, cmap=plt. cm. gray_r)
plt.show()
```

(2)結果

Spyder の IPython コンソールに出力された内容(例)を示します; [#data=digits.images[\*]]の「#」を、「0」から順番に外して実行してみる data=digits.images[0]の場合; data=digits.images[5]の場合;

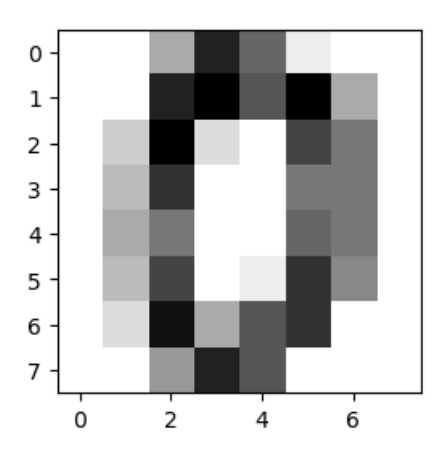

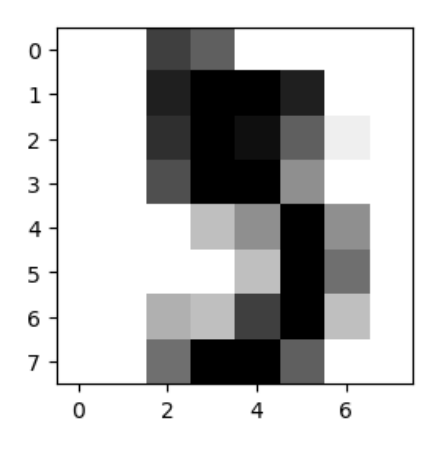

③手書き文字の読み込み「手順」記録.docx data=digits.images[7]の場合;

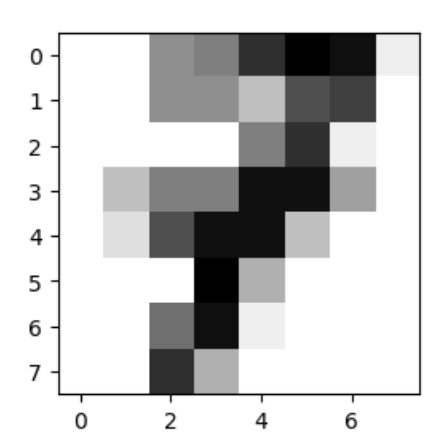

data=digits.images[25]の場合;

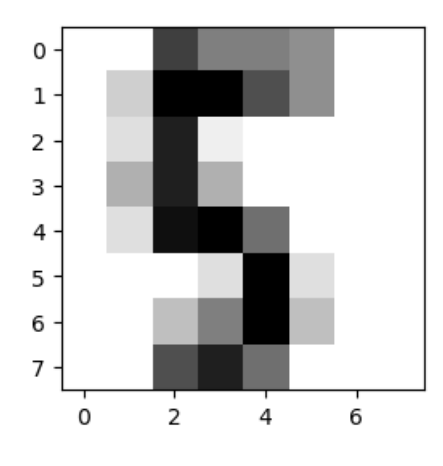

data=digits.images[15]の場合;

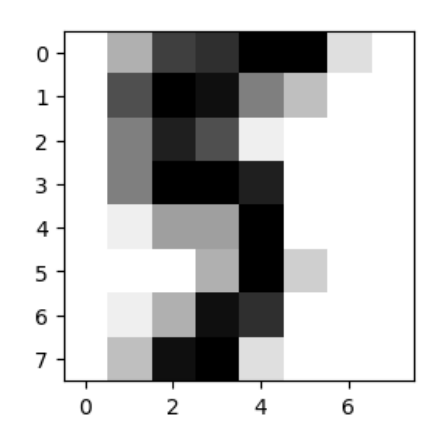

data=digits.images[30]の場合;

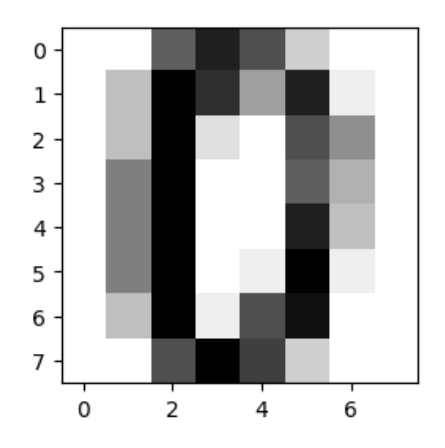

例2: 例3と「digits」データの表示方法を比較する

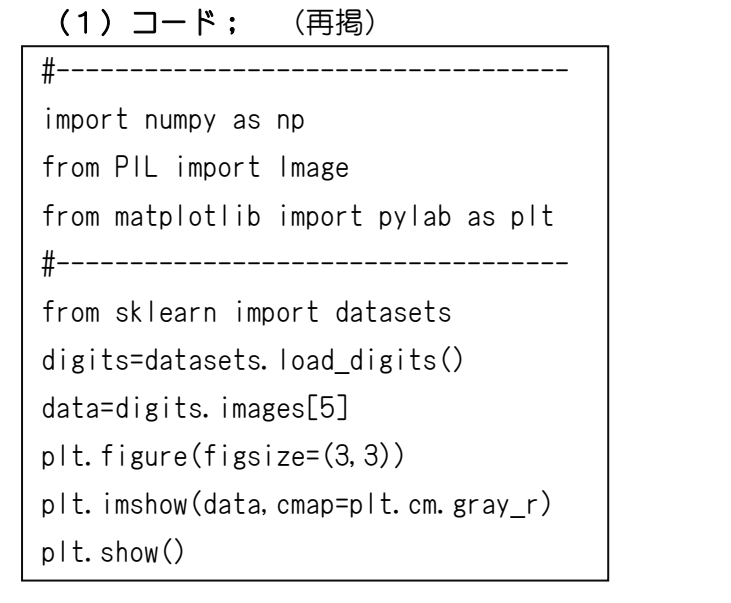

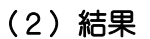

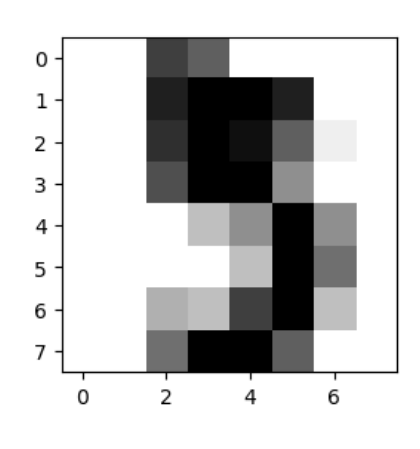

例3: 例2と「digits」データの表示方法を比較する (1) コード import numpy as np from PIL import Image from matplotlib import pylab as plt

#i\_image=Image.open("tegaki\_01.png") #----from sklearn import datasets digits=datasets.load\_digits() data=digits.images[5] plt.figure(figsize=(3, 3)) #plt. imshow(data, cmap=plt. cm. gray\_r) plt.imshow(data)

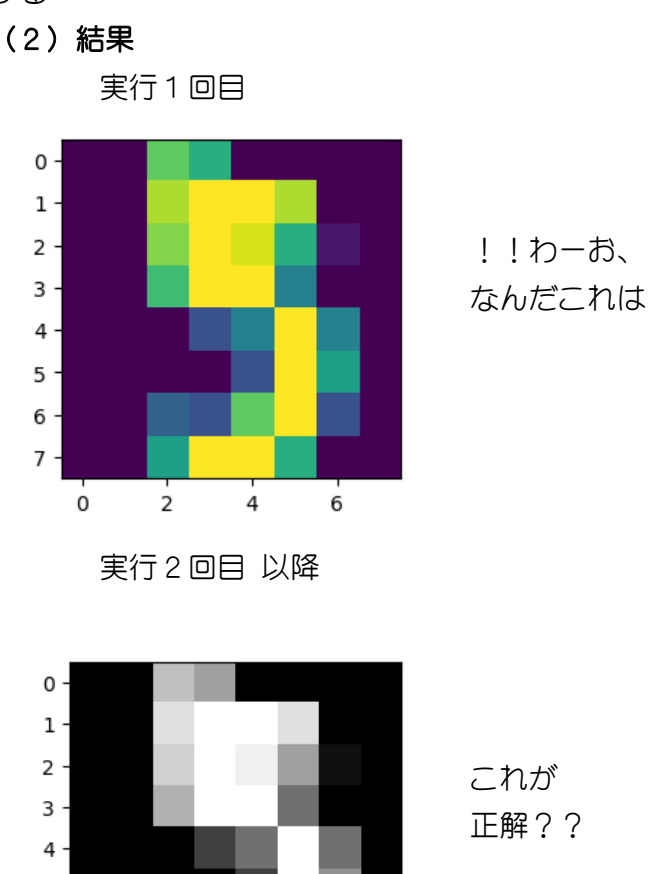

# 5 -6 -7 0 2 4 6

## 例4: コードにチョット追加

(1) コード

plt.show()

import numpy as np from PIL import Image from matplotlib import pylab as plt #i image=Image.open("tegaki 01.png") #----from sklearn import datasets digits=datasets.load\_digits() data=digits.images[5] plt.figure(figsize=(3, 3)) #plt. imshow(data, cmap=plt. cm. gray\_r) plt.imshow(data) plt.gray() plt.show()

## (2)結果

再現性あり(1回目、2回目も同じ)

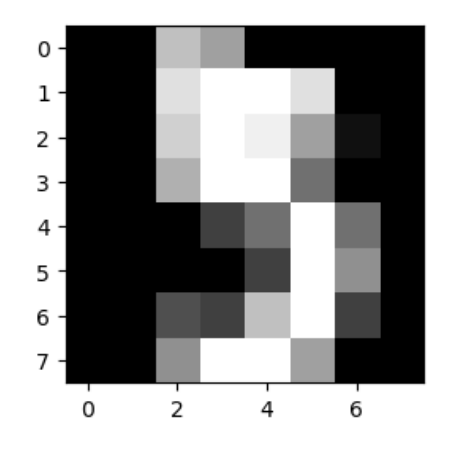

- 例5; 「digits」データの記録形式を調べる
- (1) コード

```
import numpy as np
from PIL import Image
from matplotlib import pylab as plt
#------
from sklearn import datasets
digits=datasets.load_digits()
data=digits.images[5]
plt.figure(figsize=(3,3))
plt.imshow(data, cmap=plt.cm.gray_r)
plt.show()
print("------")
print(data)
#data.tofile("data.csv", sep="", format="%, Of")#NG
np.savetxt("data.csv", data, delimiter=',', fmt='%d')
```

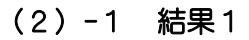

IPython コンソールへの出力

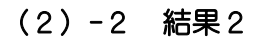

(エクセル) CSV ファイル「data.csv」への出力

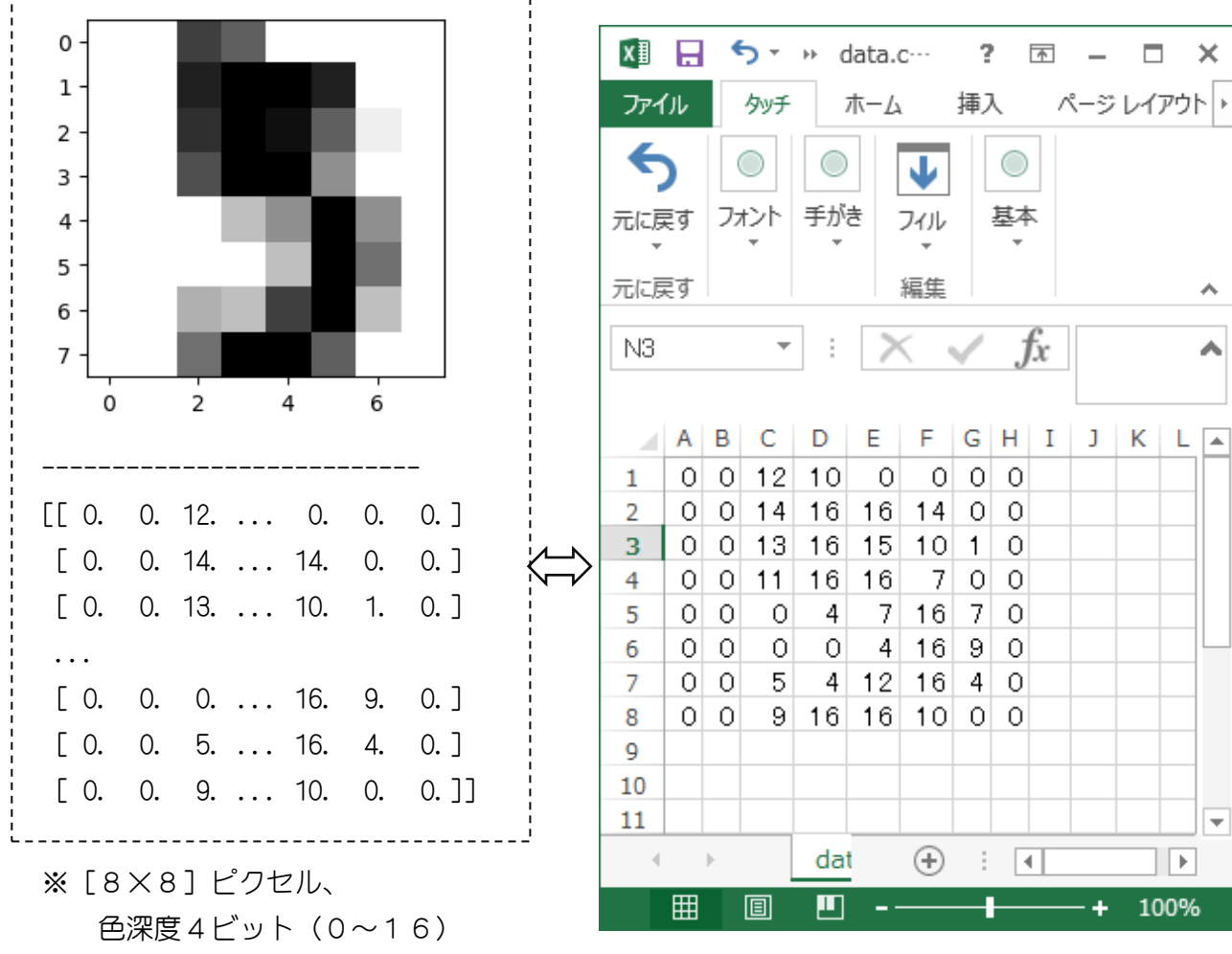

 $8 \, / \, 15$ 

```
例6; [digits]の「5」データと、アメンボの手書き数字「5」データを比較する
(1) コード
```

```
import numpy as np
from PIL import Image
from matplotlib import pylab as plt
from sklearn import datasets
digits=datasets.load_digits()
data=digits.images[5]
plt.figure(figsize=(3, 3))
plt.imshow(data, cmap=plt.cm.gray_r)
#plt.imshow(data)
#plt.gray()
plt.show()
print("-----")
print(data)
#data.tofile("data.csv", sep="", format="%, Of")#NG
np. savetxt("data. csv", data, delimiter=',', fmt='%d')
print("++++++++++++++++++++++++++++")
_image=Image.open("tegaki_01.png").convert('L')
_image=_image.resize((8, 8), Image.LANCZOS)
img=np. asarray(_image, dtype=float)
img=np. floor (16-16*(img/256))
np.savetxt("data_tegaki.csv", img, delimiter=',', fmt='%d')
#画像の表示
plt.figure(figsize=(3, 3))
#plt.imshow(img)
plt.imshow(img, cmap=plt.cm.gray_r)
plt.show()
print("-----")
print(img)
```

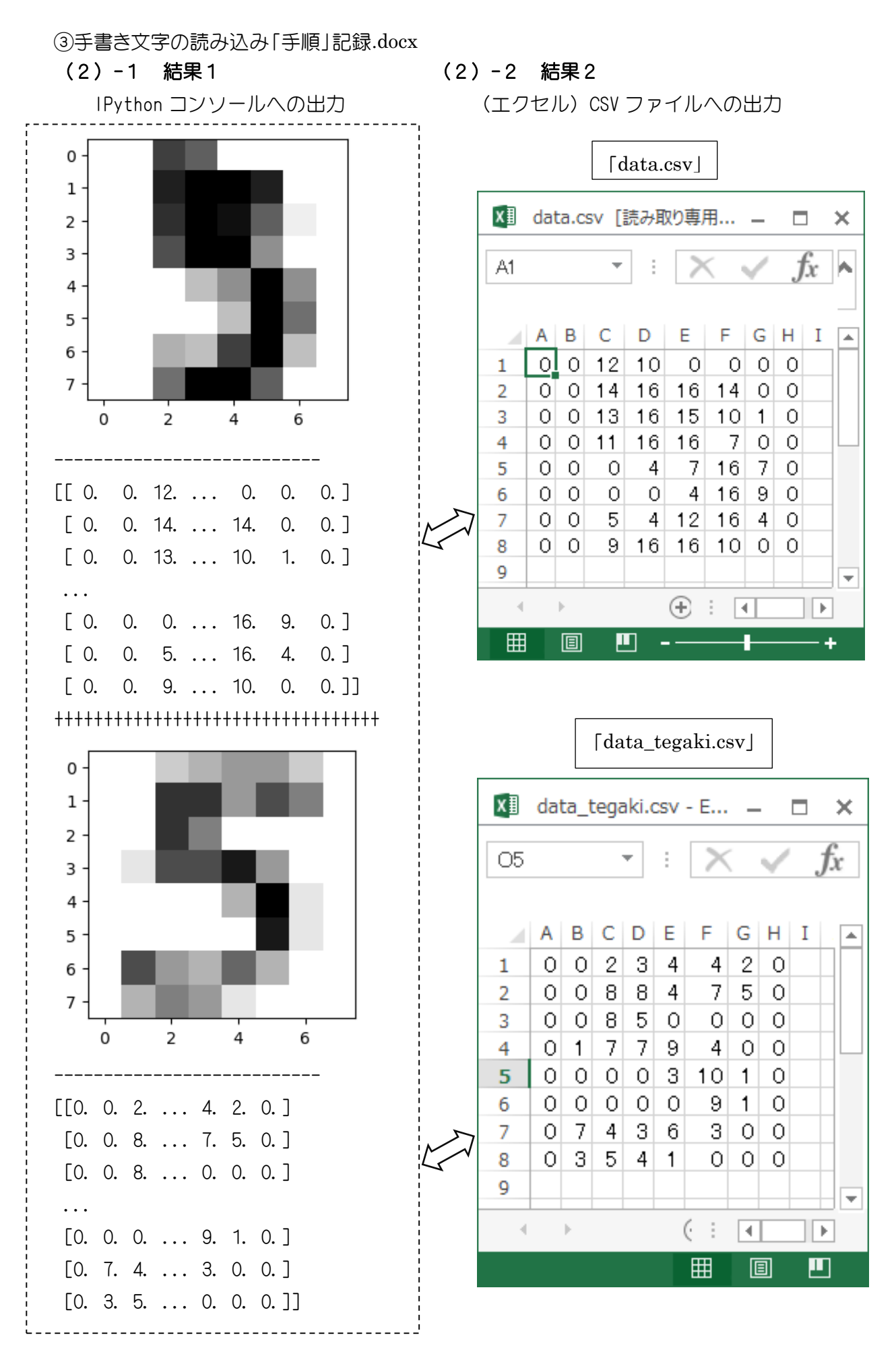

<sup>10 / 15</sup> 

例7: 「digits」の「5」データが格納されている形式を確認する

(1) コード

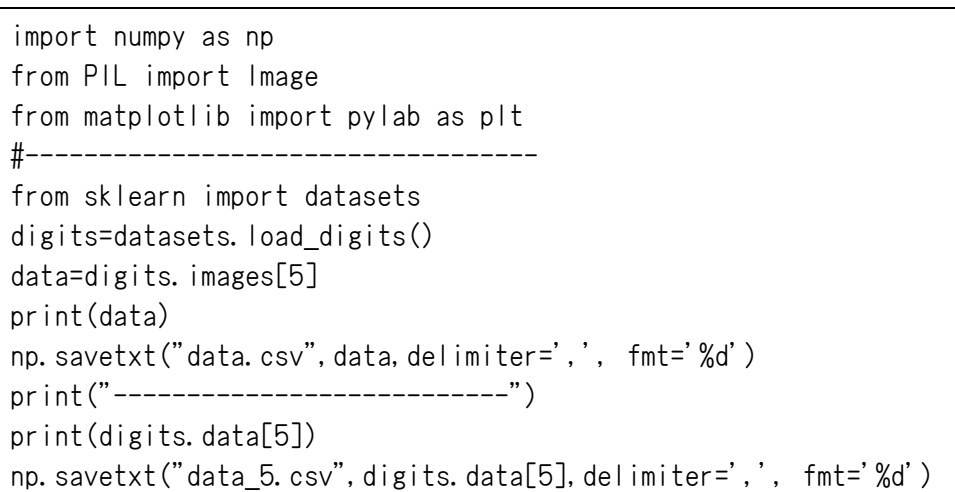

(2)-1 結果1

#### (2)-2 結果2

IPython コンソールへの出力

CSV ファイル「data\_5.csv」への出力

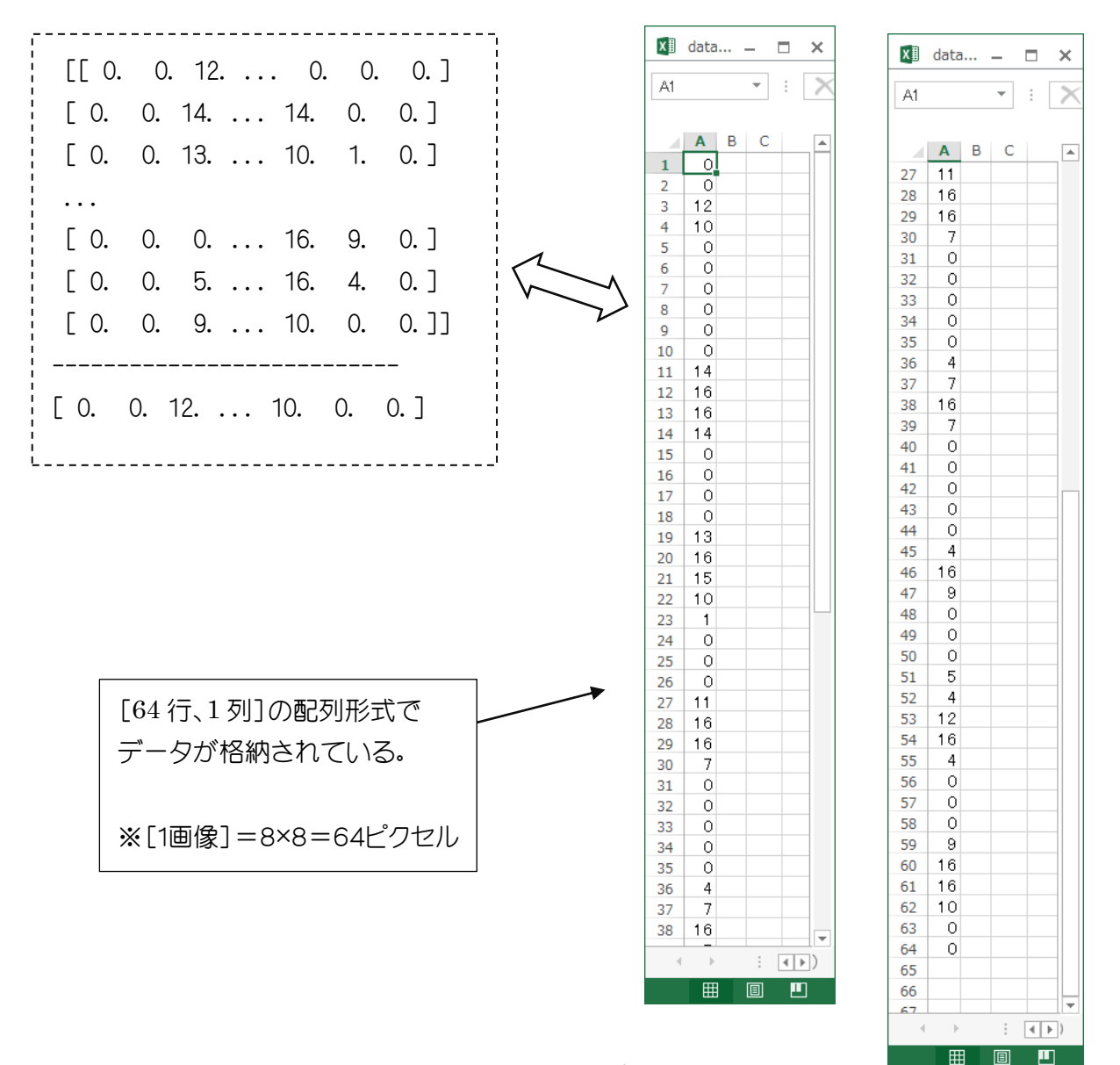

**例8**: 「digits」の「5」データと、加工後のアメンボの手書き数字「5」データが、 同じデータ形式で格納されていることを確認する

```
(1) コード
```

import numpy as np from PIL import Image from matplotlib import pylab as plt #i\_image=Image.open("tegaki\_01.png") #----from sklearn import datasets digits=datasets.load\_digits() data=digits.images[5] print(data) np. savetxt("data.csv", data, delimiter=',', fmt='%d') print("-----") print(digits.data[5]) np. savetxt("data 5. csv", digits. data[5], delimiter=',', fmt='%d') print("++++++++++++++++++++++++++++++") # 画像加工後に表示する \_image=Image.open("tegaki\_01.png").convert('L') image= image.resize((8,8), Image.LANCZOS) img=np. asarray(\_image, dtype=float) img=np.floor(16-16\*(img/256)) np.savetxt("data\_tegaki.csv", img, delimiter=',', fmt='%d') print(img) print("-----") img=img.flatten() print(img) np.savetxt("data\_tegaki\_5.csv",img,delimiter=',', fmt='%d')

IPython コンソールへの出力

## (2)-1 結果1

## (2)-2 結果2

(エクセル)CSV ファイルへの出力

[[ 0. 0. 12. ... 0. 0. 0. ] [0. 0. 14. ... 14. 0. 0.] [0. 0. 13. ... 10. 1. 0.] . . . -----digita データ-----[0. 0. 0. ... 16. 9. 0.] [0. 0. 5. ... 16. 4. 0.] [0. 0. 9. ... 10. 0. 0.]] \_\_\_\_\_ [ 0. 0. 12. ... 10. 0. 0. ] [[0. 0. 2. ... 4. 2. 0.] [0. 0. 8. ... 7. 5. 0.] [0. 0. 8. ... 0. 0. 0.] ··· ----アメンボのデータ-----[0. 0. 0. ... 9. 1. 0.] [0. 7. 4. ... 3. 0. 0.] [0. 3. 5. ... 0. 0. 0.]] \_\_\_\_\_ [0. 0. 2. ... 0. 0. 0.]

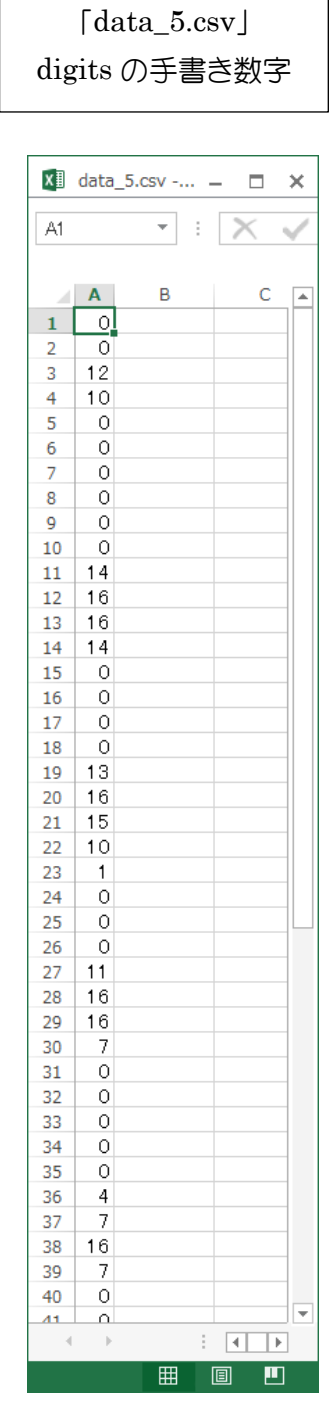

#### [data\_tegaki\_5.csv] アメンボの手書き数字 🚺 data\_tegaki\_5.csv - ... 🗕 🗖 🗙 E38 $\overline{\phantom{x}}$ : $\times \checkmark f_x$ A B C . 1 0 0 2 3 2 4 3 5 4 6 4 7 2 0 8 9 0 10 0 8 11 12 8 4 13 7 14 5 15 16 0 0 17 0 18 19 8 5 20 0 21 0 22 0 23 24 25 0 \_1 26 27 7 28 - 7 29 9 30 - 4 0 31 0 32 33 0 34 35 0 ŏ 36 37 З 38 10 39 1 40 0 + 41 Ω III III

アメンボの手書き数字も、 「digits」と同じ様に [64 行、1 列]の配列形式で 格納できたことを確認。

例9: 「digits」の「5」「25」番目には、手書き数字「5」が保存されていることを再確認 (1) コード

| import numpy as np                                  |
|-----------------------------------------------------|
| from PIL import Image                               |
| from matplotlib import pylab as plt                 |
| #                                                   |
| from sklearn import datasets                        |
| digits=datasets.load_digits()                       |
| #data=digits.images[5] 📈                            |
| data=digits.images[25]                              |
| print(data)                                         |
| np.savetxt("data.csv",data,delimiter=',', fmt='%d') |
|                                                     |
| plt.figure(figsize=(3,3))                           |
| plt.imshow(data,cmap=plt.cm.gray_r)                 |
| plt.show()                                          |
| print("")                                           |

(2)-1 結果1

IPython コンソールへの出力

(2)-2 結果2

(エクセル) CSV ファイル「data.csv」への出力

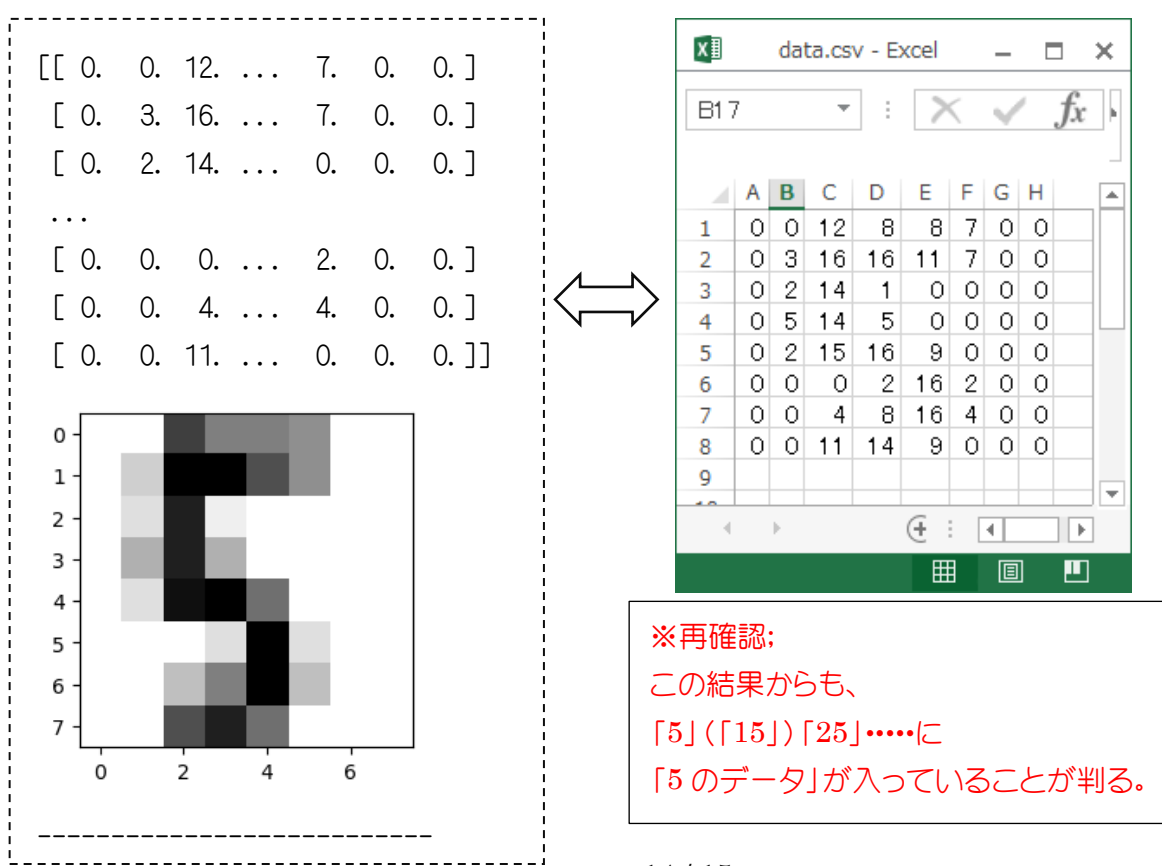

14 / 15

## 6. 纏めと補足

(1)「scikit-learn」に付属の「digits」データの構造※「1つ」の手書き数字データは、[64 行、1列]の配列形式で収納されています。

| digit.data[*] | 0 | 1 | 2 |  | 9 | 10 | 11 | 12 |  | 19 | 20 | 21 |  | 30 | 31 |  | 100 |  |
|---------------|---|---|---|--|---|----|----|----|--|----|----|----|--|----|----|--|-----|--|
| 収納手書き数字       |   |   |   |  |   |    |    |    |  |    |    |    |  |    |    |  |     |  |
| 1 数字は、        | 0 | 1 | 0 |  | 0 | 10 | 1  | 0  |  | 0  | 0  | 1  |  | 0  | 1  |  | 0   |  |
| [64 行、1 列]    | 0 |   | 2 |  | 9 | 10 | I  | 2  |  | 9  | 0  | I  |  | 0  | I  |  | 0   |  |
| で表現           |   |   |   |  |   |    |    |    |  |    |    |    |  |    |    |  |     |  |

※「0~9」の手書き数字が、繰り返し収納されています、

従って、手書き数字データは [64行、\*列] にまとめられています。

※アメンボの手書き数字のデータも、識別を可能にするためには、プログラム実行時に 同一の形式に変換しておく必要があります。

(2) モノクロ(グレースケール) 画像の表現

※色深度(ピクセルごとのビット数; bits per pixel (bpp))がどの様な場合でも、

- 「0」=黒、「最大値」=白
- で、表現されます。

| 色深度    | 黒 | Ó       |  |  |  |  |  |  |
|--------|---|---------|--|--|--|--|--|--|
| 16 ビット | 0 | 65, 535 |  |  |  |  |  |  |
| 8ビット   | 0 | 255     |  |  |  |  |  |  |
| 4ビット   | 0 | 16      |  |  |  |  |  |  |

※「scikit-learn」に付属の「digits」データは「色深度=4ビット」で、 「アメンボの手書き数字」をスキャニングしたデータでは「色深度=8ビット」でした。

◆そこで、数字を識別するプログラムでは、
 まず、「アメンボの手書き数字」を「digits」データと同じ
 ・「色深度=4 ビット」に
 ・8×8ピクセル表示に
 変換してから実行することになります。

以 上